# 排除由于NPUMGR崩溃过多而关闭多个数据处理 卡的故障

### 目录

## 简介

本文档介绍如何对因npumgr崩溃而在非常短的时间内关闭多个数据处理卡(DPC)时出现的问题进行 故障排除。

## 先决条件

#### 要求

Cisco 建议您了解以下主题:

- ASR5000/5500硬件知识
- StarOS
- 路由的基本知识

#### 使用的组件

本文档不限于特定的软件和硬件版本。

本文档中的信息都是基于特定实验室环境中的设备编写的。本文档中使用的所有设备最初均采用原 始(默认)配置。如果您的网络处于活动状态,请确保您了解任何命令的潜在影响

#### 缩写

SPGW服务和分组数据网络网关DPC数据处理卡VLAN虚拟局域网NPU网络处理单元

#### 问题

作为计划练习的一部分,新接口在VLAN中的端口完成下绑定。本练习的第二部分是通过这些接口 创建静态路由。一旦为流量打开VLAN,npumgr崩溃就会开始,随后导致所有DPC卡多次关闭。

### 故障排除

本部分提供信息,以排除因npumgr崩溃而在非常短的时间内关闭多个DPC卡的问题。

此处显示收集的显示支持详细信息(SSD)、活动日志和系统日志,这些日志涵盖问题的日志。首先 ,检查rct统计数据,以查看这些关闭的原因。此处可以看到,由于npumgr崩溃过多,它们被关闭。

| ***** show rct | stat                                                          | ts v                                                                                             | rerbose *                                                                                  | * * * *                                                                                                    | * * *                                                                                                    |                                                                                                    |                                                                                                    |
|----------------|---------------------------------------------------------------|--------------------------------------------------------------------------------------------------|--------------------------------------------------------------------------------------------|----------------------------------------------------------------------------------------------------|----------------------------------------------------------------------------------------------------|----------------------------------------------------------------------------------------------------|----------------------------------------------------------------------------------------------------|
| rsday Septembe | r 19                                                          | 03:                                                                                              | 57:04 IS                                                                                   | т 20                                                                                                    | 19                                                                                                    |                                                                                                    |                                                                                                    |
| stats details  | (La:                                                          | st 1                                                                                             | 8 Action                                                                                   | s)                                                                                                    |                                                                                                    |                                                                                                    |                                                                                                    |
| Action         | Туре                                                          | e                                                                                                | From                                                                                       | То                                                                                                    | Start Time                                                                                                    | Duration                                                                                                    | Status                                                                                                    |
| Shutdown       | N/A                                                           |                                                                                                  | 2                                                                                          | 10                                                                                                    | 2019-Sep-19+00:09:51.587                                                                                                    | 2.322 sec                                                                                                    | Success                                                                                                    |
| Shutdown       | N/A                                                           |                                                                                                  | 1                                                                                          | 0                                                                                                    | 2019-Sep-19+00:10:14.541                                                                                                    | 0.005 sec                                                                                                    | Success                                                                                                    |
| Shutdown       | N/A                                                           |                                                                                                  | 3                                                                                          | 0                                                                                                    | 2019-Sep-19+00:10:44.625                                                                                                    | 0.005 sec                                                                                                    | Success                                                                                                    |
| Shutdown       | N/A                                                           |                                                                                                  | 4                                                                                          | 0                                                                                                    | 2019-Sep-19+00:11:03.428                                                                                                    | 0.005 sec                                                                                                    | Success                                                                                                    |
| Shutdown       | N/A                                                           |                                                                                                  | 7                                                                                          | 0                                                                                                    | 2019-Sep-19+00:11:34.771                                                                                                    | 0.478 sec                                                                                                    | Success                                                                                                    |
| Shutdown       | N/A                                                           |                                                                                                  | 8                                                                                          | 0                                                                                                    | 2019-Sep-19+00:11:54.328                                                                                                    | 0.005 sec                                                                                                    | Success                                                                                                    |
| Shutdown       | N/A                                                           |                                                                                                  | 9                                                                                          | 0                                                                                                    | 2019-Sep-19+00:12:19.656                                                                                                    | 0.005 sec                                                                                                    | Success                                                                                                    |
| Shutdown       | N/A                                                           |                                                                                                  | 10                                                                                         | 0                                                                                                    | 2019-Sep-19+00:12:39.706                                                                                                    | 0.004 sec                                                                                                    | Success                                                                                                    |
| Shutdown       | N/A                                                           |                                                                                                  | 1                                                                                          | 9                                                                                                    | 2019-Sep-19+00:32:30.567                                                                                                    | 0.005 sec                                                                                                    | Success                                                                                                    |
| Shutdown       | N/A                                                           |                                                                                                  | 2                                                                                          | 0                                                                                                    | 2019-Sep-19+00:32:36.282                                                                                                    | 0.031 sec                                                                                                    | Success                                                                                                    |
| Shutdown       | N/A                                                           |                                                                                                  | 3                                                                                          | 0                                                                                                    | 2019-Sep-19+00:32:56.456                                                                                                    | 0.005 sec                                                                                                    | Success                                                                                                    |
| Shutdown       | N/A                                                           |                                                                                                  | 4                                                                                          | 0                                                                                                    | 2019-Sep-19+00:33:30.426                                                                                                    | 0.005 sec                                                                                                    | Success                                                                                                    |
| stats summary  |                                                               |                                                                                                  |                                                                                            |                                                                                                    |                                                                                                    |                                                                                                    |                                                                                                    |
| rations        | =                                                             | 2,                                                                                               | Average                                                                                    | tim                                                                                                    | ne = 10.890 sec                                                                                                    |                                                                                                    |                                                                                                    |
| anagement Card | =                                                             | 2,                                                                                               | Average                                                                                    | tim                                                                                                    | ne = 10.890 sec                                                                                                    |                                                                                                    |                                                                                                    |
| acket Card     | =                                                             | 0                                                                                                | ) -                                                                                        | -                                                                                                    |                                                                                                    |                                                                                                    |                                                                                                    |
| tchovers       | =                                                             | 2,                                                                                               | Average                                                                                    | tim                                                                                                    | ne = 18.526 sec                                                                                                    |                                                                                                    |                                                                                                    |
| stats verbose  |                                                               |                                                                                                  |                                                                                            |                                                                                                    |                                                                                                    |                                                                                                    |                                                                                                    |
|                |                                                               |                                                                                                  |                                                                                            |                                                                                                    |                                                                                                    |                                                                                                    |                                                                                                    |
| ts 7:          |                                                               |                                                                                                  |                                                                                            |                                                                                                    |                                                                                                    |                                                                                                    |                                                                                                    |
| ction          | :                                                             | Shu                                                                                              | ıtdown                                                                                     |                                                                                                    |                                                                                                    |                                                                                                    |                                                                                                    |
| vpe            | : N/A                                                         |                                                                                                  |                                                                                            |                                                                                                    |                                                                                                    |                                                                                                    |                                                                                                    |
| rom            | : 2                                                           |                                                                                                  |                                                                                            |                                                                                                    |                                                                                                    |                                                                                                    |                                                                                                    |
| 0              | : 10                                                          |                                                                                                  |                                                                                            |                                                                                                    |                                                                                                    |                                                                                                    |                                                                                                    |
| tart Time      | : 2019-Sep-19+00:09:51.587                                    |                                                                                                  |                                                                                            |                                                                                                    |                                                                                                    |                                                                                                    |                                                                                                    |
| ailure Reason  | eason : NPUMGR TOO MANY CRASHES                               |                                                                                                  |                                                                                            |                                                                                                    |                                                                                                    |                                                                                                    |                                                                                                    |
| ailure Device  | :                                                             | CAR                                                                                              |                                                                                            | •                                                                                                    | _                                                                                                    |                                                                                                    |                                                                                                    |
| s Card Usable  | :                                                             | Yes                                                                                              | ;                                                                                          |                                                                                                    |                                                                                                    |                                                                                                    |                                                                                                    |
| ecoverv Status | :                                                             | Suc                                                                                              | cess                                                                                       |                                                                                                    |                                                                                                    |                                                                                                    |                                                                                                    |
| acility        | :                                                             | N/A                                                                                              | 1                                                                                          |                                                                                                    |                                                                                                    |                                                                                                    |                                                                                                    |
| nstance        | :                                                             | N/A                                                                                              | 1                                                                                          |                                                                                                    |                                                                                                    |                                                                                                    |                                                                                                    |
| uration        |                                                               | 2.3                                                                                              | 22 sec                                                                                     |                                                                                                    |                                                                                                    |                                                                                                    |                                                                                                    |
| raceful        | :                                                             | Ena                                                                                              | bled                                                                                       |                                                                                                    |                                                                                                    |                                                                                                    |                                                                                                    |
| ts 8:          |                                                               |                                                                                                  |                                                                                            |                                                                                                    |                                                                                                    |                                                                                                    |                                                                                                    |
| ction          | :                                                             | Shu                                                                                              | ıtdown                                                                                     |                                                                                                    |                                                                                                    |                                                                                                    |                                                                                                    |
| vpe            | •                                                             | N/A                                                                                              |                                                                                            |                                                                                                    |                                                                                                    |                                                                                                    |                                                                                                    |
| rom            | •                                                             | 1                                                                                                |                                                                                            |                                                                                                    |                                                                                                    |                                                                                                    |                                                                                                    |
| 0              | •                                                             | 0                                                                                                |                                                                                            |                                                                                                    |                                                                                                    |                                                                                                    |                                                                                                    |
| -<br>tart Time | :                                                             | 201                                                                                              | 9-Sep-19                                                                                   | +00:                                                                                                    | 10:14.541                                                                                                    |                                                                                                    |                                                                                                    |
|                | <pre>***** show rct rsday Septembe stats details Action</pre> | <pre>***** show rct sta<br/>rsday September 19<br/>stats details (Las<br/>Action Type<br/></pre> | <pre>***** show rct stats v rsday September 19 03: stats details (Last 1 Action Type</pre> | <pre>***** show rct stats verbose * rsday September 19 03:57:04 IS stats details (Last 18 Action Action Type From</pre> | <pre>***** show rct stats verbose ***** rsday September 19 03:57:04 IST 20 stats details (Last 18 Actions) Action Type From To</pre> | <pre>***** show rct stats verbose ****** rsday September 19 03:57:04 IST 2019 stats details (Last 18 Actions) Action Type From To Start Time</pre> | <pre>**** show rct stats verbose ***** rady September 19 03:57:04 IST 2019 stats details (Last 18 Actions) Action Type From To Start Time Duration</pre> |

| Failure Reason  | : NPUMGR_TOO_MANY_CRASHES        |
|-----------------|----------------------------------|
| Failure Device  | : CARD                           |
| Is Card Usable  | : Yes                            |
| Recovery Status | : Success                        |
| Facility        | : N/A                            |
| Instance        | : N/A                            |
| Duration        | : 0.005 sec                      |
| Graceful        | : Enabled                        |
|                 |                                  |
| Stats 9:        |                                  |
| Action          | : Shutdown                       |
| Туре            | : N/A                            |
| From            | : 3                              |
| То              | : 0                              |
| Start Time      | : 2019-Sep-19+00:10:44.625       |
| Failure Reason  | : NPUMGR_TOO_MANY_CRASHES        |
| Failure Device  | : CARD                           |
| Is Card Usable  | : Yes                            |
| Recovery Status | : Success                        |
| Facility        | : N/A                            |
| Instance        | : N/A                            |
| Duration        | : 0.005 sec                      |
| Graceful        | : Enabled                        |
| 01400141        |                                  |
| Stats 10:       |                                  |
| Action          | : Shutdown                       |
|                 | • N/A                            |
| From            | • A                              |
| TO              | • 0                              |
| Start Time      | $\cdot$ 2019-Sep-19+00.11.03 428 |
| Egiluro Posson  | · NDIMOR TOO MANY CRASHES        |
| Failure Device  | · CARD                           |
| Tallule Device  | · CARD                           |
| IS Card USable  | : 185                            |
| Recovery Status | : Success                        |
| Facility        | : N/A                            |
| Instance        | : N/A                            |
| Duration        | : 0.005 sec                      |
| Graceiul        | : Enabled                        |
| 0+++- 11.       |                                  |
| Stats II:       |                                  |
| Action          | : Snutdown                       |
| Type            | : N/A                            |
| From<br>        | : /                              |
| 10              | : 0                              |
| Start Time      | : 2019-Sep-19+00:11:34.//1       |
| Failure Reason  | : NPUMGR_TOO_MANY_CRASHES        |
| Failure Device  | : CARD                           |
| Is Card Usable  | : Yes                            |
| Recovery Status | : Success                        |
| Facility        | : N/A                            |
| Instance        | : N/A                            |
| Duration        | : 0.478 sec                      |
| Graceful        | : Enabled                        |
|                 |                                  |
| Stats 12:       |                                  |
| Action          | : Shutdown                       |
| Туре            | : N/A                            |
| From            | : 8                              |
| То              | : 0                              |
| Start Time      | : 2019-Sep-19+00:11:54.328       |
| Failure Reason  | : NPUMGR_TOO_MANY_CRASHES        |
| Failure Device  | : CARD                           |
| Is Card Usable  | : Yes                            |
| Recovery Status | : Success                        |

| Facility        | : | N/A                      |
|-----------------|---|--------------------------|
| Instance        | : | N/A                      |
| Duration        | : | 0.005 sec                |
| Graceful        | : | Enabled                  |
|                 |   |                          |
| Stats 13:       |   |                          |
| Action          | : | Shutdown                 |
| Туре            | : | N/A                      |
| From            | : | 9                        |
| То              | : | 0                        |
| Start Time      | : | 2019-Sep-19+00:12:19.656 |
| Failure Reason  | : | NPUMGR_TOO_MANY_CRASHES  |
| Failure Device  | : | CARD                     |
| Is Card Usable  | : | Yes                      |
| Recovery Status | : | Success                  |
| Facility        | : | N/A                      |
| Instance        | : | N/A                      |
| Duration        | : | 0.005 sec                |
| Graceful        | : | Enabled                  |
|                 |   |                          |
| Stats 14:       |   |                          |
| Action          | : | Shutdown                 |
| Туре            | : | N/A                      |
| From            | : | 10                       |
| То              | : | 0                        |
| Start Time      | : | 2019-Sep-19+00:12:39.706 |
| Failure Reason  | : | NPUMGR_TOO_MANY_CRASHES  |
| Failure Device  | : | CARD                     |
| Is Card Usable  | : | Yes                      |
| Recovery Status | : | Success                  |
| Facility        | : | N/A                      |
| Instance        | : | N/A                      |
| Duration        | : | 0.004 sec                |
| Graceful        | : | Enabled                  |
|                 |   |                          |
| Stats 15:       |   |                          |
| Action          | : | Shutdown                 |
| Туре            | : | N/A                      |
| From            | : | 1                        |
| То              | : | 9                        |
| Start Time      | : | 2019-Sep-19+00:32:30.567 |
| Failure Reason  | : | NPUMGR_TOO_MANY_CRASHES  |
| Failure Device  | : | CARD                     |
| Is Card Usable  | : | Yes                      |
| Recovery Status | : | Success                  |
| Facility        | : | N/A                      |
| Instance        | : | N/A                      |
| Duration        | : | 0.005 sec                |
| Graceful        | : | Enabled                  |
|                 |   |                          |
| Stats 16:       |   |                          |
| Action          | : | Shutdown                 |
| Туре            | : | N/A                      |
| From            | : | 2                        |
| То              | : | 0                        |
| Start Time      | : | 2019-Sep-19+00:32:36.282 |
| Failure Reason  | : | NPUMGR_TOO_MANY_CRASHES  |
| Failure Device  | : | CARD                     |
| Is Card Usable  | : | Yes                      |
| Recovery Status | : | Success                  |
| Facility        | : | N/A                      |
| Instance        | : | N/A                      |
| Duration        | : | 0.031 sec                |
| Graceful        | : | Enabled                  |

| Stats 17:       |   |                          |
|-----------------|---|--------------------------|
| Action          | : | Shutdown                 |
| Туре            | : | N/A                      |
| From            | : | 3                        |
| То              | : | 0                        |
| Start Time      | : | 2019-Sep-19+00:32:56.456 |
| Failure Reason  | : | NPUMGR_TOO_MANY_CRASHES  |
| Failure Device  | : | CARD                     |
| Is Card Usable  | : | Yes                      |
| Recovery Status | : | Success                  |
| Facility        | : | N/A                      |
| Instance        | : | N/A                      |
| Duration        | : | 0.005 sec                |
| Graceful        | : | Enabled                  |
| Stats 18:       |   |                          |
| Action          | : | Shutdown                 |
| Туре            | : | N/A                      |
| From            | : | 4                        |
| То              | : | 0                        |
| Start Time      | : | 2019-Sep-19+00:33:30.426 |
| Failure Reason  | : | NPUMGR_TOO_MANY_CRASHES  |
| Failure Device  | : | CARD                     |
| Is Card Usable  | : | Yes                      |
| Recovery Status | : | Success                  |
| Facility        | : | N/A                      |
| Instance        | : | N/A                      |
| Duration        | : | 0.005 sec                |
| Graceful        | : | Enabled                  |

然后,检查npumgr崩溃的详细信息。在此,您看到npumgr在函数nexthop\_get崩溃。因此,当您尝 试获取下一跳时,您会看到一些问题。

```
SW Version
                : 21.9.7
Similar Crash Count : 16
Time of First Crash : 2019-Sep-19+00:08:16
Assertion failure at npu/npumgr/ares npumgr forwarding handler.c:1829
 Function: ares_npumgr_nexthop_get()
 Expression: (nh_id) >= 0 && (nh_id) < ares_npumgr_db_get_count(SN_NPUSHM_TABREC_NH,</pre>
(ares inst)->profile)
 Proclet: npumgr (f=103000,i=30)
 Process: card=3 cpu=0 arch=X pid=7066 cpu=~0% argv0=npumgr
 Crash time: 2019-Sep-18+19:01:11 UTC
 Recent errno: 11 Resource temporarily unavailable
 Build number: 71001
 Stack (18024@0x0xffff0000):
   [ffffe430/X] __kernel_vsyscall() sp=0xffff0428
   [0c7df834/X] sn_assert() sp=0xffff0468
   [002fcedb/X] ares_npumgr_nexthop_get() sp=0xffff04b8
   [002feb23/X] ares_npumgr_fwd_ddf2_tcam_entry_update() sp=0xffff0948
   [00301896/X] ares npumgr lpm add() sp=0xffff0e98
   [003c4345/X] ares_npumgr_fwd_add() sp=0xffff1768
   [003e38fa/X] ares npumgr fwd func() sp=0xfffflbf8
   [003e444a/X] ares sn npumgr forwarding add del mod handler() sp=0xffff2048
   [Oc892918/X] sn msg arriving handle() sp=0xffff4138
   [0c8713a6/X] sn_loop_run() sp=0xffff45e8
   [0c55a3b5/X] main() sp=0xffff4658
```

```
SW Version
             : 21.9.7
Similar Crash Count : 1
Time of First Crash : 2019-Sep-19+00:31:22
Assertion failure at npu/npumgr/ares_npumgr_port_handler.c:8409
 Note: failed to find index of created lport 5/11#11-65: status=SN STATUS FAILURE[1]
 Function: ares sn npumgr port lp create func()
 Expression: 0
 Code: CRASH
 Proclet: npumgr (f=103000,i=11)
 Process: card=1 cpu=1 arch=X pid=7181 argv0=npumgr
 Crash time: 2019-Sep-18+19:01:22 UTC
 Recent errno: 11 Resource temporarily unavailable
 Build number: 71001
 Stack (14728@0x0xffcb8000):
   [ffffe430/X] __kernel_vsyscall() sp=0xffcb8a48
   [0c7df834/X] sn assert() sp=0xffcb8a88
   [003bd590/X] ares sn npumgr port lp create func() sp=0xffcb8f18
   [003c10d4/X] ares_sn_npumgr_port_lp_create_handler() sp=0xffcb9368
   [0c892918/X] sn_msg_arriving_handle() sp=0xffcbb458
   [0c8713a6/X] sn_loop_run() sp=0xffcbb908
    [0c55a3b5/X] main() sp=0xffcbb978
SW Version
                 : 21.9.7
Similar Crash Count : 107
Time of First Crash : 2019-Sep-19+00:09:03
Assertion failure at npu/npumgr/ares_npumgr_forwarding_handler.c:1829
 Function: ares_npumgr_nexthop_get()
 Expression: (nh_id) >= 0 && (nh_id) < ares_npumgr_db_get_count(SN_NPUSHM_TABREC_NH,</pre>
(ares inst)->profile)
 Proclet: npumgr (f=103000,i=80)
 Process: card=8 cpu=0 arch=X pid=9130 cpu=~98% argv0=npumgr
 Crash time: 2019-Sep-18+19:03:35 UTC
 Recent errno: 115 Operation now in progress
 Build number: 71001
 Stack (10360@0x0xffe58000):
   [ffffe430/X] kernel vsyscall() sp=0xffe58618
   [0c7df834/X] sn assert() sp=0xffe58658
   [002fcedb/X] ares_npumgr_nexthop_get() sp=0xffe586a8
    [002feb23/X] ares_npumgr_fwd_ddf2_tcam_entry_update() sp=0xffe58b38
    [00301896/X] ares_npumgr_lpm_add() sp=0xffe59088
    [003c4345/X] ares_npumgr_fwd_add() sp=0xffe59958
   [003e1191/X] fwddb_import_add_entry() sp=0xffe59dd8
   [003e2452/X] ares npumgr fwddb import() sp=0xffe5a2c8
   [0025e4ea/X] npumgr rx db evt() sp=0xffe5a2f8
   [0c8660d4/X] sn_epoll_run_events() sp=0xffe5a348
    [0c872bca/X] sn loop run() sp=0xffe5a7f8
    [0c55a3b5/X] main() sp=0xffe5a868
```

您可以检查活动日志,下面是发生事件的时间表。在练习中,创建接口后跟静态路由。

show ipv6 interface summary

| Thursday September 19 00:09:16 | IST 2019             |                  |        |       |
|--------------------------------|----------------------|------------------|--------|-------|
| Interface Name                 | Address/Mask         | Port             | Status |       |
|                                |                      |                  | ====== |       |
| SGi_LAG100_vlan50              | 2401:4900:c:f::201/1 | 126 5/10 vlan 50 | UP     | [sec] |
| SGi_LAG100_vlan64_VO4G_SBC     | 2401:4900:c:10::1/12 | 26 5/10 vlan 64  | UP     |       |
| SGi_LAG200_vlan51              | 2401:4900:c:f::205/1 | 126 5/11 vlan 51 | UP     | [sec] |

SGi\_LAG200\_vlan65\_VO4G\_SBC 2401:4900:c:10::5/126 5/11 vlan 65

UΡ

Total interface count: 4

(config-ctx)# ipv6 route a:b:c:d:1/128 next-hop x:y:z:w::2 interface A
Thursday September 19 00:07:13 IST 2019
(config-ctx)#
(config-ctx)# ipv6 route a:b:c:d:1/128 next-hop x:y:z:w::2 interface B
Thursday September 19 00:07:21 IST 2019
Failure: Invalid Nexthop address!
(config-ctx)#
(config-ctx)# ipv6 route a:b:c:d:1/128 next-hop x:y:z:w::6 interface C
Thursday September 19 00:07:36 IST 2019
(config-ctx)# exit
Thursday September 19 00:07:50 IST 2019
[SGi]MOH-C25-SPG-04(config)#
然后,VLAN在端口内配置,并在9月19日00:08:16前后为流量打开。

(config) # port ethernet 5/10 Thursday September 19 00:08:01 IST 2019 (config-port-5/10) # vla (config-port-5/10) # vlan 64 Thursday September 19 00:08:05 IST 2019 (config-port-5/10-vlan-64) # bind interface C SGi Thursday September 19 00:08:14 IST 2019 (config-port-5/10-vlan-64) # no shu (config-port-5/10-vlan-64) # no shutdown Thursday September 19 00:08:17 IST 2019 (config-port-5/10-vlan-64) # exit Thursday September 19 00:08:19 IST 2019 (config-port-5/10) # exit Thursday September 19 00:08:21 IST 2019

#### 在此,创建接口和静态路由的计划活动的步骤和配置后跟VLAN内部绑定,看起来不错。但在此之 后不久,我们可以看到npumgr开始崩溃,然后DPC卡因太多npumgr崩溃而关闭。

show snmp trap history verbose | grep -i mgr Thursday September 19 00:20:22 IST 2019 Thu Sep 19 00:08:18 2019 Internal trap notification 73 (ManagerFailure) facility npumgr instance 30 card 3 cpu 0 Thu Sep 19 00:08:18 2019 Internal trap notification 150 (TaskFailed) facility npumgr instance 30 on card 3 cpu 0 Thu Sep 19 00:08:18 2019 Internal trap notification 73 (ManagerFailure) facility npumgr instance 40 card 4 cpu 0 Thu Sep 19 00:08:18 2019 Internal trap notification 150 (TaskFailed) facility npumgr instance 40 on card 4 cpu 0

作为一种直接的解决方法,VLAN会从端口中删除。在您删除VLAN后,npumgr崩溃很快停止。

configure Thursday September 19 00:29:31 IST 2019 (config) # port eth (config) # port ethernet 5/10 Thursday September 19 00:33:13 IST 2019 (config-port-5/10) # no vlan 64 Thursday September 19 00:33:23 IST 2019 (config-port-5/10) # exit Thursday September 19 00:33:38 IST 2019 (config) # port ethernet 5/11 Thursday September 19 00:33:42 IST 2019

Sep 19 00:08:16 10.107.211.36 evlogd: [local-60sec16.758] [npumgr-fwd 168001 error] [3/2/7024 Sep 19 00:08:18 10.107.211.36 evlogd: [local-60sec18.448] [sitmain 4103 warning] [1/0/7008 Sep 19 00:08:18 10.107.211.36 evlogd: [local-60sec18.852] [sitmain 4027 critical] [2/0/6993 Sep-18+18:38:16(hex time 5d827998) card 02 cpu 00 pid 07146 procname npumgr crash\_details Assertion failure at npu/npumgr/ares\_npumgr\_forwarding\_handler.c:1829 Function: ares\_npumgr\_nexthop\_get() Expression: (nh\_id) >= 0 && (nh\_id) < ares\_npumgr\_db\_get\_count(SN\_NPUSHM\_TABREC\_NH, (ares\_inst)->profile) Proclet: npumgr (f=103000,i=20) Process: card=2 cpu=0 arch=X pid=7146 cpu=~0% argv0=npumgr Crash time: 2019-Sep-18+18:38:16 UTC Recent errno: 11 Resource temporarily unavailable Build\_number: 71001 Stack (20600@0x0xffce5000): [ffffe430/X] \_kernel\_vsyscall() sp=0xffce5e38 [0c7df834/X] sn\_assert() sp=0xffce5e78 [002fcedb/X] ares\_npumgr\_nexthop\_get() sp=0xffce5ec8 [002feb23/X] ares\_npumgr\_fwd\_ddf2\_tcam\_entry\_update() sp=0xffce6358 [00301896/X] ares\_npumgr\_lpm\_add() sp=0xffce68a8 [003c4345

当您从SSD进一步检查配置时,还可以看到在计划活动(接口和静态路由配置)开始之前已存在一 条静态路由。

context SGi

ipv6 route a:b:c:d:1/128 next-hop x:y:z:w::1 interface C
#exit

从配置中可以看到,已经存在通过接口C下一跳作为跳x:y:z:w::1的IP a:b:c:d:1/128静态路由。但是 ,在本练习中,将下一跳定义为跳x:y:z:w::2。

因此,当VLAN为流量打开时,系统无法获得首先定义的下一跳x:y:z:w::1。此外,还有日志表明到 下一跳的等价多路径(ECMP)路由不成功,因为它不可达。因此,它无法转发这些VLAN流量的数据 包,这些数据包最终导致npumgr崩溃。

多卡切换是系统上npumgr崩溃过多的副产品。

#### 解决方案

有多条静态路由通过同一接口到达同一目的地,但导致npumgr的不同下一跳无法转发数据包,随后 会发生npumgr崩溃。

因此,错误的静态路由会从配置中删除。然后,在另一个维护窗口中成功应用相同的配置,而不会 出现任何问题。